## Hardware

Diese Anleitung wurde aufgrund der vorhandenen Infrastruktur vor Ort erstellt. Konkret ist der Netzzugang hier über ein AON-ADSL-Modem realisiert, das als Gateway 10.0.0.138 fungiert.

Um nunmehr den VPN-Zugang ins Hamnet herzustellen, kam ein Mikrotik mAP-2n zum Einsatz und stellt Hamnet-Zugang sowohl für WLAN als auch LAN bereit. Alternativ sei auf das Mikrotik RouterBoard RB941-2nD um rund 30 EUR hingewiesen (natürlich geht jedes Routerboard für diesen Zweck, in größerem Rahmen zB das RB2011).

Grundsätzlich werden hier die Geräte (Laptops, Desktop, Tablets) über LAN bzw. WLAN an den Mikrotik angebunden und der Mikrotik entscheidet dann über das Routing ins Internet bzw. Hamnet. Dies stellt insoferne kein Problem dar, da das Hamnet den Netzbereich 44.0.0.0/8 exklusive zugewiesen bekommen hat und daher eine Routing-Regel hierfür ausreicht.

Der Mikrotik ist für das Beispiel über ETH1 Richtung AON-Modem/Router angebunden.

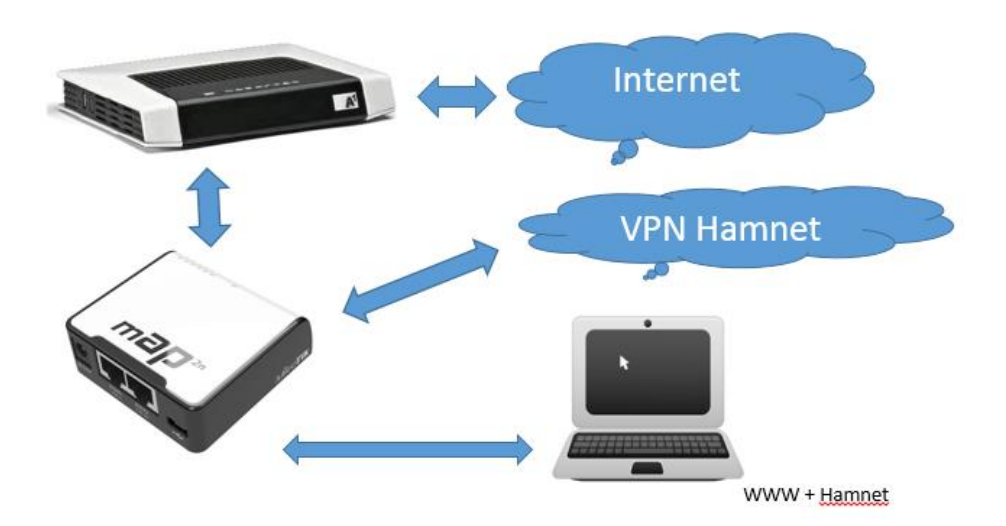

## **Registrierung eines VPN-Zuganges ins Hamnet**

Für den VPN-Zugang ins Hamnet gibt es dankenswerterweise mehrere Einstiegspunkte:

DB0FHN – Nürnberg - http://db0fhn.efi.fh-nuernberg.de/doku.php?id=radio:db0fhn

DB0TV – Ennepetal http://www.ruhrlink.org/index.php?option=com\_content&task=view&id=139&Itemid=250

DB0SDA – Aachen - https://www.afu.rwth-aachen.de/projekte/hamnet/anwendungen/vpn-zugang

Auf den o.a. Seiten wird auch beschrieben, wie man von einem Rechner aus eine VPN-Verbindung aufbaut. Grundsätzlich natürlich möglich, wir wollen hier nun aber dafür für unser ganzes lokales Netzwerk den Mikrotik verwenden.

# **Einrichtung VPN-Client**

Wir melden uns mit der Winbox bei unserem Mikrotik an und stellen vorerst im QuickSet auf Routermode und aktivieren uns ein WLAN:

| WISP AP 🗧 Quick    | Set                                                                                                    |                      |                              |        |
|--------------------|----------------------------------------------------------------------------------------------------|----------------------|------------------------------|--------|
| – Wireless –       |                                                                                                    | - Configuration      |                              | ОК     |
| Wireless Protocol: | € 802.11 C nstreme C nv2                                                                                                    | Mode:                | Router C Bridge              | Cancel |
| Network Name:      | netz3                                                                                                    | - Internet           |                              | Apply  |
| Frequency:         | 2412 F MHz                                                                                                    | Address Acquisition: | C Static C Automatic C PPPoE |        |
| Band:              | 2GHz-B/G ∓                                                                                                    | IP Address:          | 10.0.0.20 Renew Release      |        |
| Channel Width:     | 20MHz Ŧ                                                                                                    | Netmask:             | 255.255.255.0 (/24)          |        |
| Country:           | austria 🗧                                                                                                    | Gateway:             | 10.0.0.138                   |        |
| MAC Address:       | 4C:5E:00                                                                                                    |                      |                              |        |
|                    | Use Access List (ACL)                                                                                                    | MAC Address:         | 4C:5E:0C:D0:B1:D2            |        |
| Security:          | WPA WPA2                                                                                                    | - Local Network      |                              |        |
| Encryption:        | ✓ aes ccm  tkip                                                                                                    | IP Address:          | 10.10.10.1                   |        |
| WiFi Password:     | Hide                                                                                                    | Netmask:             | 255.255.255.0 (/24)          |        |
|                    |                                                                                                    |                      | ✓ DHCP Server                |        |
| Wireless Clients   |                                                                                                    | DHCP Server Range:   | 10.10.10.10.10.10.50         |        |
| MAC Address        | ✓         In ACL         Last IP         Uptime         Sig ▼           no         10.10.10.48         12:17:31         -58         10.10.10.48 |                      | ✓ NAT                        |        |

Das "Internet" kommt (hier) über Gateway 10.0.0.138 und wird vom AON-Modem/Router via Netrange 10.0.0.0/24 verteilt. Der Mikrotik hat die interne IP 10.10.10.1 zugewiesen und besitzt die Netrange 10.10.10.0/24, DHCP und NAT sind aufgedreht,

Anschließend wählen wir den Menüpunkt "Interfaces" aus:

| 🔏 Quick Set            |            | Interf | ace Li       | ist     |             |             |       |      |        |      |         |       |                            |
|------------------------|------------|--------|--------------|---------|-------------|-------------|-------|------|--------|------|---------|-------|----------------------------|
| CAPsMAN                |            | Inte   | face         | Ethemet | EoIP Tunnel | IP Tunnel   | GRE 1 | unne | I VLAN | VRRP | Bonding | LTE   |                            |
| Interfaces             |            |        |              |         |             | 1           |       |      |        |      |         |       | Conservation of the second |
| 🔔 Wireless             |            |        | -            |         |             |             | 121   | 1711 | т.     |      | D       |       | T. D. J.                   |
| Bridge                 |            | R      | Ivam<br>1-1b | ridge1  | Bridge      |             | LZIV  | 1598 | IX     | 79.  | 0 kbps  | 8     | 4.0 kbps                   |
| E PPP                  |            | R      | 4 >          | ether1  | Etherr      | net         |       |      | 1598   |      | 1680    | bps   | 23.4 kbps                  |
| Switch                 | RS         | 4 >    | ether2       | Ether   | net         |             |       | 1598 |        | 512  | bps     | 0 bps |                            |
| °t <mark>8</mark> Mesh |            | RS     |              | wlan I  | VVirele     | ss (Atheros | AR9   |      | 1600   |      | /9.0 k  | bps   | 4.0 Kbps                   |
| 255 IP                 | 1          |        |              |         |             |             |       |      |        |      |         |       |                            |
| Ø MPLS                 | 1          |        |              |         |             |             |       |      |        |      |         |       |                            |
| 😹 Routing              | $\uparrow$ |        |              |         |             |             |       |      |        |      |         |       |                            |
| 💮 System               | $\uparrow$ |        |              |         |             |             |       |      |        |      |         |       |                            |
| Queues                 |            |        |              |         |             |             |       |      |        |      |         |       |                            |
| Files                  |            |        |              |         |             |             |       |      |        |      |         |       |                            |
| 🗧 🗐 Log                |            | •      |              |         |             |             |       |      |        |      |         |       | +                          |

Anschließend legen wir mit "+" ein neues Interface "PPTP-Client" an.

| Interface | Ethemet     | EoIP Tunnel            | IP T | Funnel  | GRE Tunne | VLAN | VRRP | Bond   | ling L | TE        |        |
|-----------|-------------|------------------------|------|---------|-----------|------|------|--------|--------|-----------|--------|
| Traf      | fic Eng Int | te <mark>r</mark> face |      |         |           |      |      |        |        | F         | Find   |
| PPP       | Server      |                        |      |         | L2 MTU    | Tx   |      | 1      | Rx     |           | Tx Pac |
| PPP       | Client      |                        |      |         | 1598      |      | 54.  | 1 kbps |        | 2.4 kbps  |        |
| DDT       |             | inding                 |      |         |           |      |      | 0 bps  |        | 0 bps     |        |
| PPI       | P Server b  | inuing                 |      |         | 1598      |      | 2.   | 1 kbps |        | 12.5 kbps |        |
| PPT       | P Client    |                        |      |         | 1598      |      | 16   | 96 bps |        | 512 bps   |        |
| SST       | P Server B  | indina                 |      | os AR9. | . 1600    |      | 54.  | 1 kbps |        | 2.4 kbps  |        |
| CCT       | D Client    |                        |      |         |           |      |      |        |        |           |        |
| 331       | PClient     |                        |      |         |           |      |      |        |        |           |        |
| L2T       | P Server B  | inding                 |      |         |           |      |      |        |        |           |        |
| L2T       | P Client    |                        |      |         |           |      |      |        |        |           |        |
|           |             |                        |      | 1       |           |      |      |        |        |           |        |

Die Konfiguration des VPN-Clients ist relativ einfach, anbei die entsprechenden Screenshots (je nach VPN-Zugang anpassen):

| Interface <db0fhn></db0fhn>     |         |
|---------------------------------|---------|
| General Dial Out Status Traffic | ОК      |
| Name: db0fhn                    | Cancel  |
| Type: PPTP Client               | Apply   |
| L2 MTU:                         | Disable |
| Max MTU: 1450                   | Comment |
| Max MRU: 1450                   | Сору    |
| MRRU: 1600                      | Remove  |
|                                 | Torch   |
|                                 |         |

| Interface <db0fhn></db0fhn> |                                     |   |         |
|-----------------------------|-------------------------------------|---|---------|
| General Dial Out State      | us Traffic                          |   | ОК      |
| Connect To:                 | db0fhn.efi.fh-nuemberg.de           |   | Cancel  |
| User:                       | oe7bsh                              |   | Apply   |
| Password:                   |                                     |   | Disable |
| Profile:                    | default-encryption                  | ₹ | Comment |
| Keepalive Timeout:          | 180                                 |   | Сору    |
|                             | Dial On Demand                      |   | Remove  |
|                             | Add Default Route                   |   | Torch   |
| Default Route Distance:     | 0                                   |   |         |
| Allow:                      | ✓ mschap2 ✓ mschap1<br>✓ chap ✓ pap |   |         |

Man beachte das deaktivierte "add default route". Ansonsten versucht der Mikrotik **alle** Verbindungen über Hamnet zu führen. "Dial on demand" macht natürlich Sinn, damit nicht durchgehend eine VPN-

Verbindung steht. Die unter "allow" angeführten Verschlüsselungen sind eigentlich nicht erforderlich, da im Hamnet als Teil des Amateurfunks keine Verschlüsselung erfolgt.

Nach erfolgreicher Konfiguration finden wir nunmehr ein neues PPTP-Interface, das das VPN abbildet und wie jedes Interface angesprochen/geroutet werden kann:

| Interfa    | ace List           |                        |            |      |           |          |           |          |
|------------|--------------------|------------------------|------------|------|-----------|----------|-----------|----------|
| Inter      | face Ethemet E     | oIP Tunnel IP Tunnel ( | GRE Tunnel | VLAN | VRRP Bond | ling LTE |           |          |
| <b>+</b> - | ×                  |                        |            |      |           |          | F         | ind      |
|            | Name               | ∆ Туре                 | L2 MTU     | Tx   |           | Rx       |           | Tx Pac 🔻 |
| R          | <b>1</b> ⊐tbridge1 | Bridge                 | 1598       |      | 41.8 kbps |          | 2.9 kbps  |          |
| R          | <-⊳db0fhn          | PPTP Client            |            |      | 0 bps     |          | 0 bps     |          |
| R          | ether1             | Ethernet               | 1598       |      | 2.1 kbps  |          | 23.9 kbps |          |
| RS         | ♦ether2            | Ethernet               | 1598       |      | 0 bps     |          | 0 bps     |          |
| RS         | wlan1              | Wireless (Atheros AR9  | 1600       |      | 41.8 kbps |          | 3.1 kbps  |          |
|            |                    |                        |            |      |           |          |           |          |
|            |                    |                        |            |      |           |          |           |          |

## **Einrichtung Routing 44er-Netzwerk**

Soweit so gut – zum "grande finale" müssen wir dem Mikrotik noch beibringen, dass er zwischen Internet und Hamnet unterscheidet und unterschiedlich routet.

*Hamnet*: Alles was für 44.0.0.0/8 bestimmt ist, soll an den PPTP-Client (hier: Interface "db0fhn") weiter geleitet werden

Internet: Alles andere (default route 0.0.0.0/0) soll an den AON-Router als gateway 10.0.0.138 gehen

Wie erklären wir dem Mikrotik den Unterschied zwischen Internet und Hamnet? Wir benutzen hierzu eine Mangle-Rule. Diese erstellen wir mit "+" unter IP – Firewall – Mangle:

| Firewall                |                           |                                |                                  | ×□         |
|-------------------------|---------------------------|--------------------------------|----------------------------------|------------|
| Filter Rules NAT Mangle | Service Ports Connections | Address Lists Layer7 Protocols |                                  |            |
| <b>+</b> -              | T 00 Reset Counters       | 00 Reset All Counters          | Find                             | all 🔻      |
| # Add Action Chain      | Src. Address Dst. Address | s Proto Src. Port Dst. Port    | In. Inter Out. Int Bytes Packets | ; <b>T</b> |

Vor dem eigentlichen Routing ("prerouting") soll die Mangle rule alles aus dem Mikrotik-Netzwerk (10.10.10.0/24) auf ein Ziel im Hamnet (44.0.0.0/8) überprüfen:

| Mangle Rule <10.10.10.0/24->44.0.0.0/8>  |                    |
|------------------------------------------|--------------------|
| General Advanced Extra Action Statistics | ОК                 |
| Chain: prerouting                        | Cancel             |
| Src. Address: 10.10.10.0/24              | Apply              |
| Dst. Address: 44.0.0.0/8                 | Disable            |
| Protocol:                                | Comment            |
| Src. Port:                               | Сору               |
| Dst. Port:                               | Remove             |
| Any. Port:                               | Reset Counters     |
| P2P:                                     | Reset All Counters |

Trifft die o.a. Regel zu, (aus Mikrotik-Netz zu Hamnet) dann soll das Paket entsprechend markiert werden mit dem Zusatz "mitvpn":

| Mangle Rule <10.10.10.0/24->44.0.0.0/8>  |                    |
|------------------------------------------|--------------------|
| General Advanced Extra Action Statistics | ОК                 |
| Action: mark routing                     | Cancel             |
| 🗌 Log                                    | Apply              |
| Log Prefix:                              | Disable            |
| New Routing Mark: mitvpn 🛛 🔻             | Comment            |
| Passthrough                              | Сору               |
|                                          | Remove             |
|                                          | Reset Counters     |
|                                          | Reset All Counters |

Advanced, Extras und Statistics werden nicht benötigt.

Gut, alles Richtung Hamnet trägt nun also die Markierung "mitvpn". Davon ausgehend können wir nun unter IP – Routes die Routen eintragen für Internet Richtung 10.0.0.138 und Hamnet Richtung Interface "db0fhn":

| Route <0.0.0.0/0>                                     |                                                                |             |                          |
|-------------------------------------------------------|----------------------------------------------------------------|-------------|--------------------------|
| General Attribut                                      | IS .                                                           |             | ОК                       |
| Dst. Address:                                         | 0.0.0/0                                                        |             | Cancel                   |
| Gateway:                                              | 10.0.138                                                       | •           | Apply                    |
| Check Gateway:                                        |                                                                | •           | Enable                   |
| Type:                                                 | unicast                                                        | Ŧ           | Comment                  |
| Distance:                                             | 1                                                              |             | Сору                     |
| Scope:                                                | 30                                                             |             | Remove                   |
| Target Scope:                                         | 10                                                             |             |                          |
| Routing Mark:                                         |                                                                |             |                          |
| Pref Source:                                          |                                                                | <b>.</b>    |                          |
| isabled                                               | active static                                                  |             |                          |
| Route <44.0.0.0/8                                     | >                                                              |             |                          |
| General Attribut                                      | 35                                                             |             | ОК                       |
| Dst. Address:                                         | 44.0.0.0/8                                                     |             | Cancel                   |
| Gateway:                                              | db0fhn 🔻 reachable                                             | \$          | Apply                    |
| Check Gateway:                                        |                                                                |             | Disable                  |
| Type:                                                 |                                                                | •           | Disable                  |
|                                                       | unicast                                                        | ▼<br>₹      | Commen                   |
| Distance:                                             | unicast                                                        | ▼<br>∓<br>▲ | Commen                   |
| Distance:<br>Scope:                                   | 1<br>30                                                        | ▼<br>▼      | Commen<br>Copy<br>Remove |
| Distance:<br>Scope:<br>Target Scope:                  | unicast 1 30 10                                                | ▼<br>▼<br>▼ | Commen<br>Copy<br>Remove |
| Distance:<br>Scope:<br>Target Scope:<br>Routing Mark: | unicast           1           30           10           mitvpn |             | Commer<br>Copy<br>Remove |

44.0.0.0/8 wird wie bereits ausgeführt zum Gateway db0fhn geroutet – anhand der Routing Mark "mitvpn".

Weiters wurden noch die entsprechenden NAT-Rules angelegt:

| Firewall |         |          |        |               |              |       |             |            |           |           |          |           |         |   |
|----------|---------|----------|--------|---------------|--------------|-------|-------------|------------|-----------|-----------|----------|-----------|---------|---|
| Filter F | lules 1 | TAV      | Mangle | Service Ports | Connections  | s Ado | dress Lists | s Layer7 F | rotocols  |           |          |           |         |   |
| + -      | - 🗸     | <b>×</b> | :      | 7 00 Res      | set Counters | 00    | Reset A     | Counters   |           |           |          | Find      | all     | ₹ |
| #        | Actio   | n I      | Chain  | Src. Address  | s Dst. Ad    | dress | Proto       | Src. Port  | Dst. Port | In. Inter | Out. Int | Bytes     | Packets | - |
| 0        | ≓ll m   | as i     | srcnat | 10.10.10.0/2  | 24           |       |             |            |           |           | db0fhn   | 361.7 KiB | 6 904   |   |
| 1        | ≓∥m     | as :     | sronat |               |              |       |             |            |           |           | ether1   | 20.0 MiB  | 311 956 |   |
|          |         |          |        |               |              |       |             |            |           |           |          |           |         |   |

#### NAT-Rule für Hamnet:

| NAT Pulo 210 10 10 0/245      |                    |                                  |                    |
|-------------------------------|--------------------|----------------------------------|--------------------|
| NAT NUE <10.10.0/242          |                    | NAT Rule <10.10.10.0/24>         |                    |
| General Advanced Extra Action | ОК                 | Advanced Extra Action Statistics | ок                 |
| Chain: srcnat                 | Cancel             | Action: masquerade               | Cancel             |
| Src. Address: 10.10.10.0/24   | Apply              |                                  | Carloci            |
|                               |                    |                                  | Apply              |
| Dst. Address:                 | Disable            |                                  |                    |
|                               |                    | Log Prefix:                      | Disable            |
| Protocol:                     | Comment            |                                  |                    |
|                               |                    |                                  | Comment            |
| Src. Port:                    | Сору               |                                  |                    |
| Det Det                       | Remove             |                                  | Сору               |
| Dst. Port:                    | Tiemove            |                                  |                    |
| Any Port                      | Reset Counters     |                                  | Remove             |
|                               |                    |                                  | Devel Counters     |
| In. Interface:                | Reset All Counters |                                  | Reset Counters     |
| Out. Interface: db0fhn ∓ 🔺    |                    | 1                                | Reset All Counters |

#### Nat-Rule für Internet:

| NAT Rule <>                   |   |                    |                                  |                    |
|-------------------------------|---|--------------------|----------------------------------|--------------------|
| General Advanced Extra Action |   | ОК                 | NAT Rule <>                      |                    |
| Chain: srcnat                 | Ŧ | Cancel             | Advanced Extra Action Statistics | ОК                 |
| Src. Address:                 | • | Apply              | Action: masquerade 🔻             | Cancel             |
| Dst. Address:                 | • | Disable            |                                  | Apply              |
| Protocol:                     | • | Comment            | Log Prefix:                      | Disable            |
| Src. Port:                    | - | Сору               |                                  | Comment            |
| Dst. Port:                    | - | Remove             |                                  | Сору               |
| Any. Port:                    | • | Reset Counters     |                                  | Remove             |
| In. Interface:                | • | Reset All Counters |                                  | Reset Counters     |
| Out. Interface: ether1 Ŧ      | • |                    | 6                                | Reset All Counters |

Damit sollte nunmehr der Traffic der via WLAN bzw. LAN beim Routerboard "aufschlägt" entsprechend Richtung Internet bzw. Hamnet geroutet werden.

Disclaimer: Hat hier einwandfrei funktioniert, wir sind aber im Experimentalfunk, also alles auf eigene Gefahr und Risiko <sup>©</sup> (heißt: Mikrotik davor mit Backup versehen).

Bernd, OE7BSH oe7bsh@oevsv.at

22.1.2016 – V 1.0